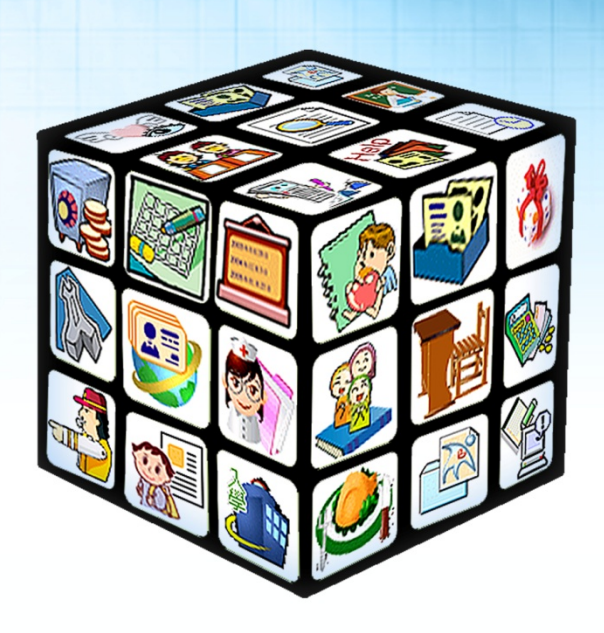

# 模組名稱:家長帳號登記(校端) 適用單位:國中、國小 版號:2015年06月25版

## 目錄

| 第一章 家長帳號登記簡介 | 3 |
|--------------|---|
| 一、 模組權限說明    | 3 |
| 第二章 家長帳號登記   | 4 |
| 一、 家長帳號登記    | 4 |

## 第一章 家長帳號登記簡介

|     | 通常為主任、組長使用,管理權限者可新增、異 |
|-----|-----------------------|
| 管理權 | 動、及查詢全校學生家長帳號,也可審核全校學 |
|     | 生新增的家長帳號。             |
|     | 導師權限為編輯權,可新增、異動及查詢任教班 |
| 編輯權 | 級學生家長帳號,也可審核該任教班級學生新增 |
|     | 的家長帳號。                |

#### 一、模組權限說明

### 第二章 家長帳號登記

#### 一、家長帳號登記

| <ul> <li>家長帳號審核 毎位學生僅能申請2位家長帳號。</li> <li>二年級 ▼ 二年十一班 ▼</li> </ul> |           |       |    |             |      |      |               |  |  |  |  |
|-------------------------------------------------------------------|-----------|-------|----|-------------|------|------|---------------|--|--|--|--|
| 序號                                                                | 年班座號      | 姓名    | 性別 | 身分證字號       | 待審核數 | 已審核數 | 2 3作 4        |  |  |  |  |
| 1                                                                 | 二年十一班 01號 | Rec   | +  | 0110900     | 0    | 1    | 新增 異動 查詢      |  |  |  |  |
| 2                                                                 | 二年十一班 02號 | 100   | 8  | 11.32303444 | 0    | 0    | 新增 查詢         |  |  |  |  |
| 3                                                                 | 二年十一班 03號 | 800   | 8  | FI-30108800 | 0    | 0    | 新增 查詢         |  |  |  |  |
| 4                                                                 | 二年十一班 04號 |       | 8  | 100700300   | 0    | 0    | <b>医</b> 增 查詢 |  |  |  |  |
| 5                                                                 | 二年十一班 05號 | 16.02 | +  | F235479925  | 1    | 1    | 審核 查詢         |  |  |  |  |

#### 🛈 選擇年級、班級。

※僅有管理權限者可下拉選單選擇全校學生年級、班級,導師權限僅可看到任教班級學生名單。

各點選操作中的<sup>新增</sup>,可新增家長帳號。

※每位學生僅能申請2為家長帳號。

| <ul> <li>家長帳號審核 毎位學生僅能申請2位家長帳號。</li> <li>二年級 </li> <li>二年十一班 </li> </ul> |           |     |    |            |      |      |    |  |  |  |
|--------------------------------------------------------------------------|-----------|-----|----|------------|------|------|----|--|--|--|
| 序號                                                                       | 年班座號      | 姓名  | 性別 | 身分證字號      | 待審核數 | 已審核數 | 操作 |  |  |  |
| 1                                                                        | 二年十一班 01號 | MRE | 8  | 0111201611 | 0    | 0    | 返回 |  |  |  |
| 輸入身分 <b>說字號:</b>                                                         |           |     |    |            |      |      |    |  |  |  |

(1) 輸入身分證字號後,點選 ۞ 臉查,系統會依身分證字號判別,如該身分證字

號在系統中已有資料,則會自動帶出姓名及出生年月日。

| ,家長帳號審核 毎位学生僅能申請4位家長帳號。 |            |          |    |                  |      |      |    |  |  |  |  |
|-------------------------|------------|----------|----|------------------|------|------|----|--|--|--|--|
| 二年級 ▼ 二年十一班 ▼           |            |          |    |                  |      |      |    |  |  |  |  |
| 序號                      | 年班座號       | 姓名       | 性別 | 身分證字號            | 待審核數 | 已審核數 | 操作 |  |  |  |  |
| 1                       | 二年十一班 01號  | MARK.    | 8  | NUMBER OF STREET | 0    | 0    | 返回 |  |  |  |  |
| 身分證字號:                  | P127179386 |          |    |                  |      |      |    |  |  |  |  |
| 姓名:                     |            |          |    |                  |      |      |    |  |  |  |  |
| 出生年月日:                  |            |          |    |                  |      |      |    |  |  |  |  |
| 關係:                     | ◎父 ◎母 ◎監護人 | . ● 其他親屬 |    |                  |      |      |    |  |  |  |  |
| 儲存                      |            |          |    |                  |      |      |    |  |  |  |  |

(2) 如系統中尚未有該身分證字號資料,則需自行填寫姓名、出生年月日及關係,

填寫完畢後,點選 🗹 儲存 後即新增成功。

④如已有新增家長帳號完畢,則列表操作中會多出"異動"功能。點選<sup>異動</sup>, 即可修改該生的家長資料。

| <ul> <li>家長帳號審核 毎位學生僅能申請2位家長帳號。</li> <li>二年級 ・ 二年十一班 ・</li> </ul> |           |       |            |              |          |          |      |        |       |      |
|-------------------------------------------------------------------|-----------|-------|------------|--------------|----------|----------|------|--------|-------|------|
| 序號                                                                |           | 年班座號  |            | 姓名           | 性別       | 身分證字號    | 待審核  | 數      | 已審核數  | 操作   |
| 24                                                                | 二年十一班 24號 |       | Mile.      | 122340/00223 | 0        |          | 2    | 返回     |       |      |
| 關係 姓名                                                             |           | 身分證字號 |            | 出生年          | 出生年月日    |          | 審核狀態 | (3) 操作 |       |      |
| Ŷ <b>1</b>                                                        |           |       | 0.001042.0 |              | 57/08/15 |          |      | 審核通過   | 修改 删除 |      |
| 其他親屬                                                              |           | 吳一二   |            | 1,000        | 40       | 49/03/03 |      |        | 審核通過  | 儲存取消 |

(1)點選修改,系統僅提供修改姓名及出生年月日,不提供修改身分證字號。

※如該生家長為校內老師,如需修改姓名及出生年月日,則需請學校人事主任或有人事資料管理該模組權限的老師協助修改。

(2)點選<sup>刪除</sup>,可刪除該帳號,刪除後若該位家長本身已無與本市的學生有相關 連則該帳號將立即被停用。

④點選<sup>查詢</sup>,可查詢該生的家長帳號所有異動紀錄。

| <ul> <li>▶ 家長帳號審核 每位學生僅能申請2位家長帳號。</li> <li>二年級 • 二年十一班 •</li> </ul> |            |      |    |                |      |                |    |  |  |  |  |
|---------------------------------------------------------------------|------------|------|----|----------------|------|----------------|----|--|--|--|--|
| 序號                                                                  | 年班座號       | 姓名   | 性別 | 身分證字號          | 待審核數 | 已審核數           | 操作 |  |  |  |  |
| 24                                                                  | 二年十一班 24號  | 840  | :  | 1235479825     | 0    | 2              | 返回 |  |  |  |  |
| 序號                                                                  | 家長帳號       | 異動性名 |    | 異動日期           |      | 異動IP           | 操作 |  |  |  |  |
| 1                                                                   | 113135429  | 253  |    | 19494/15 15:00 |      | 101.007.008.00 | 新增 |  |  |  |  |
| 2                                                                   | 1035470155 | 2.53 |    | (34/06/15)     | 1.59 | 101-001-008-00 | 刪除 |  |  |  |  |
| 3                                                                   | 1035480050 | 842  |    | (34/06/151     | 1.09 | 101-002-008-00 | 送審 |  |  |  |  |
| 4                                                                   | 1101040    | 201  |    | (34/06/151     | 1.00 | 101-001-008-00 | 刪除 |  |  |  |  |
| 5                                                                   | 1101040    | 250  |    | (3404/151      | 130  | 10.02138-00    | 新增 |  |  |  |  |

如學生有登入校務系統申請家長帳號,則管理者或導師可於列表中檢視待審

核帳號的數量,並點選審核進去審核。

| <ul> <li>家長帳號審核 毎位學生僅能申請2位家長帳號。</li> <li>二年級 ▲ 二年十一班 ▲</li> </ul> |           |        |      |            |      |        |                    |  |  |  |  |
|-------------------------------------------------------------------|-----------|--------|------|------------|------|--------|--------------------|--|--|--|--|
| 序號                                                                | 年班座號      | 姓名     | 性別   | 身分證字號      | 待審核  | 數 已審核數 | 操作                 |  |  |  |  |
| 24                                                                | 二年十一班 24號 | 821    | +    | X111479611 | 1    | 1      | 返回                 |  |  |  |  |
| 關係                                                                | 姓名        | 身分     | 證字號  | 出生年        | 月日   | 審核狀態   | 操作                 |  |  |  |  |
| 父                                                                 | 8.00      | 012012 | 4277 | 57/08      | 8/15 | 審核通過   | 修改 刪除              |  |  |  |  |
| 其他親屬                                                              | 吳一二       | F12072 | 8429 | 49/03      | 3/03 | 審核階段   | 逋過 <mark>刪除</mark> |  |  |  |  |

(1)點選 通過 代表審核通過;如點選 開除 則尚未通過審核。

※如該生家長已有一筆已審核通過,又自行登入校務系統申請第二筆帳號並待審核,則不可 再新增家長帳號,因每位學生僅能申請2位家長帳號,除非該筆帳號尚未通過審核才可再新增。